## Affectation d'enseignants référents dans le LSU

## Dans un premier temps, vérifier que l'enseignant a été ajouté dans ONDE par le directeur.

A partir du LSU, faire la synchronisation avec ONDE

Via ARENA, se connecter à la plateforme du LSU.

Dans le menu déroulant, choisir :

- Bilan périodique
- Saisie individuelle et recherche de bilans

| X Livret Scolaire Unique                   |
|--------------------------------------------|
| Accueil                                    |
| Livret V                                   |
| Bilans périodiques 🔻                       |
| SAISIE COLLECTIVE                          |
| Récupération des éléments de programme     |
| Aide à la programmation                    |
| Éléments de programme                      |
| Niveaux atteints (acquis scolaires)        |
| Compétences numériques                     |
| Parcours éducatifs                         |
| Maîtrise des composantes du socle          |
| SAISIE INDIVIDUELLE                        |
| Saisie individuelle et recherche de bilans |
| '<br>Bilans de fin de cycle ▼              |
| Attestations <b>V</b>                      |
| Indicateurs 🔻                              |

- 1) Sélectionner la classe, puis dans « niveau », choisir « tous ».
- 2) Veiller à sélectionner tous les élèves.
- Attention ! Les livrets doivent être crées (il faut au moins les ouvrir en cliquant sur le « PLUS », même si les compétences ne sont pas encore entrées). Il apparaît alors un « œil » et non un « PLUS ».

🕮 Saisie individuelle et recherche de bilans périodiques

|   | Classe                  |                                                                                                    | Niveau |                    | Période                           |                                                                                                    |
|---|-------------------------|----------------------------------------------------------------------------------------------------|--------|--------------------|-----------------------------------|----------------------------------------------------------------------------------------------------|
|   | 🗲 ★ CE1 CE2             | ~                                                                                                    | Tous   | ~                  | 2022/2023 - S1                    | 3                                                                                                    |
| 2 | Enseignant(e) : Mme SOL | LAREK                                                                                                    |        |                    |                                   | 1                                                                                                    |
|   |                         | Niveau     Période       1     Tous     2022/2023 - S1     3       Nant(e): Mme SOLAREK     1     Actions d'ensemble :     Selectionner une action d'ensemble       Niveau     Nom     Prénom     Statut     Actions       CE1     Image: Selection of the semble     Image: Selection of the semble     Image: Selection of the semble |        |                    |                                   |                                                                                                    |
|   |                         | 1                                                                                                    |        |                    |                                   |                                                                                                    |
|   | $\mathbf{N}$            | _                                                                                                    | Actio  | ons d'ensemble : S | électionner une action d'ensemble | VALIDER ?                                                                                                    |
|   | Niveau                  | Nom                                                                                                    | Prénom |                    | Statut                            | Actions                                                                                                    |
|   | CE1                     |                                                                                                    |        |                    | Non verrouillable                 | <ul> <li>● ▲ ? ▶ Ⅲ</li> </ul>                                                                                                    |
|   | CE1                     |                                                                                                    |        |                    | Non verrouillable                 | <ul><li>● </li><li>● </li><li>● </li><li>● </li><li>● </li><li>● </li><li>● </li><li>● </li><li>● </li><li>● </li><li>● </li><li>● </li><li>● </li><li>● </li><li>● </li><li>● </li><li>● </li><li>● </li><li>● </li><li>● </li><li>● </li><li>● </li><li>● </li><li>● </li><li>● </li><li>● </li><li>● </li><li>●  </li><li>●  </li><li>●  </li><li>●  </li><li>●  </li><li>●  </li><li>●   ● ● ●  ● ●  ● ● ● ●  ● ●  ● ● ● ● ● ● ● ● ● ● ● ● ● ● ● ● ● ● ● ● ● ● ● ● ● ● ● ● ● ● ● ● ● ● ● ● ● ● ● ● ● ● ● ● ● ● ● ● ● ● ● ● ● ● ● ● ● ● ● ● ● ● ● ● ● ● ● ● ● ● ● ● ● ● ● ● ● ● ● ● ● ● ● ● ● ● ● ● ● ● ● ● ● ● ● ● ● ● ● ● ● ● ● ● ● ● ● ● ● ● ● ● ● ● ● ● ● ● ● ● ● ● ● ● ● ● ● ● ● ● ● ● ● ● ● ● ● ● ● ● ● ●<!--</th--></li></ul> |
|   | CE1                     |                                                                                                    |        |                    | P Non verrouillable               | ❷ ▲ ? ▶ ≔                                                                                                    |

- 4) Cliquer ensuite sur « actions d'ensemble », cela affectera tous les élèves sélectionnés.
- 5) Choisir « modifier les enseignants référents ». CLIQUER SUR « VALIDER »
- 6) Il apparaît la liste de tous les enseignants de l'école. Il reste à cocher le ou les enseignants concernés. CLIQUER SUR « ENREGISTRER »

|        |         | 4                                     |                                                                                                    |           |
|--------|---------|---------------------------------------|----------------------------------------------------------------------------------------------------|-----------|
|        |         | Actions d'ensemble :                  | Sélectionner une action d'ensemble<br>Sélectionner une action d'ensemble<br>Editer le brouillon de la sélection | ◆ VALIDER |
| Niveau | Nom     | Prénom                                | Éditer le brouillon de la sélection en format "Livret"                                                          | tions     |
| CE1    | 101.000 |                                       | Verrouiller la sélection                                                                                        | ? 🖪 ≔     |
| CE1    |         |                                       | 🖶 Éditer la sélection                                                                                           | ? 🖪 😑     |
| CE1    | -       |                                       | 🖨 Éditer la sélection en format "Livret"                                                                        | ? В ≔     |
| -      |         |                                       | Déverrouiller la sélection                                                                                      |           |
| _ CE1  |         | · · · · · · · · · · · · · · · · · · · | Modifier les enseignants référents                                                                              | ?         |
|        |         |                                       | - À créer +                                                                                                    | A 2 B     |

| 4 élèv | res sont concernés | par cette action. |  |
|--------|--------------------|-------------------|--|
|        | Ordre              | Enseignant        |  |
|        | 1/2                |                   |  |
| ~      | 2/2                |                   |  |
|        |                    | AND AND ADDRESS   |  |
|        |                    |                   |  |
|        |                    |                   |  |
|        |                    |                   |  |